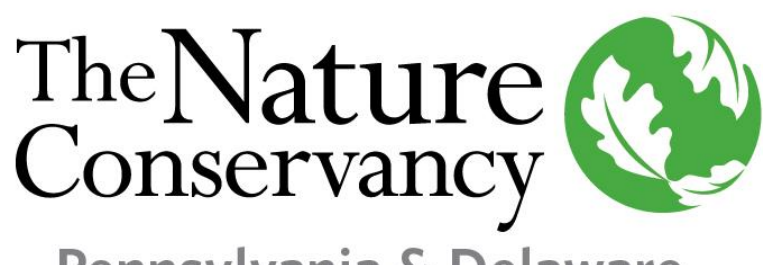

## PRESERVE MONITORING APP

Pennsylvania & Delaware

To access the Volunteer Monitoring APP for TNC Preserves in Pennsylvania & Delaware, go to <u>https://arcg.is/Hq0mS</u> or scan the QR Code on your

mobile device.

TNC Pennsylvania and Delaware Volunteer Preserve Monitorin...

If you witness illegal activity please contact the PA <u>Game Commission's regional office</u> or DE <u>Fish and Wildlife Resources Police</u>. If you have any questions or concerns about the monitoring form, please reach out to Molly Anderson via email at molly\_anderson@tnc.org or by phone at (717) 418-9518.

Monitor's Email Address\*

Monitor's Phone Number\*

Date of Visit\*

m/d/yyyy

ir d T re to re

Complete your contact information and date of the visit. This information is required in order to submit your report.

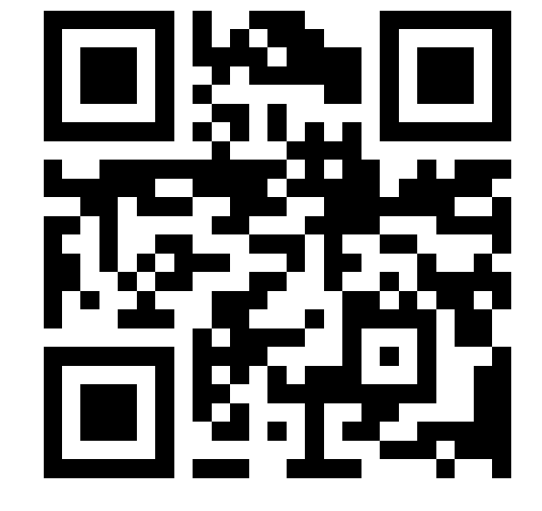

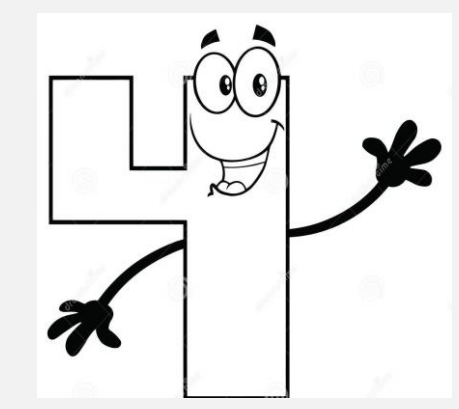

Use the camera icon to take a photo of the hazard. You have the option of taking up to three photos, in case you want to capture different angles. Then add your time and hit submit.

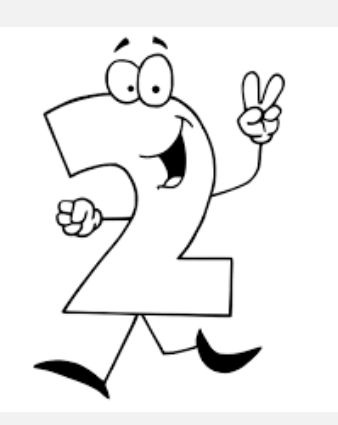

Choose the preserve you are monitoring from the drop-down menu. Check off if you see evidence of any issues during your visit.

Preserve Name\*

Select the preserve you are volunteering at from the drop down list below

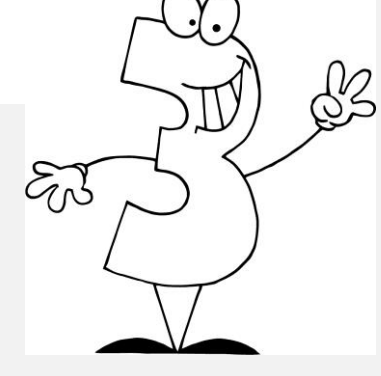

Please Provide More Information

found.

Please use the box to provide details and additional comments. The **Hazard Location** allows you to geolocate one hazard per report. Hazards include downed or leaning trees, wet trails, etc.

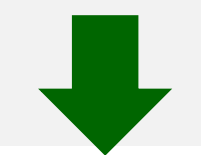

Hazard Image 1 Take a photo of the hazard you are reporting

Select image file

o'

Hazard Image 2 lease indicate evidence of the following 1000 // Check all that apply O. Select image file **Hazard Location** Trail Hazards Trash (dumping Off-Road Vehicles Use the circle icon below the house icon on the map to zoom to your current location, or use (ATV/UTV) Use (down trees, poor littering, other Hazard Image 3 two fingers to pan to your location. Center the blue icon over the location of the recent tree signage/no pollution) Take a photo of the hazard you are reporting cutting location. blazes, water on O. trails, sections of Select image file overgrowth) troit Approximate Time Spent Monitoring\* 品 Hartford Prov Recent Tree Vandalism Gate Status Clevelar (unlocked, open, Cutting broken) will try to use Time Traveling To and From Monitoring Site\* Ohio Columbu Philadelphia Recent or Current Trapping Camping ashingto Other

helpful information is a description of where you found evidence of a hazard and what you

While geolocating a hazard, use the circle icon and zoom in to place the blue icon on the correct location. At this point in time, we only have the capability to capture one hazard location per report. If, for instance, you see more than one downed/hazard tree, geolocate the tree farthest from the trail entrance and report how many other downed trees are along the way in the box above. You'll have the ability to delete a hazard location and photo(s) to replace it with new ones you find further along.